# Μια εισαγωγή στο Share ATEX

#### Στέφανος Γεωργιάδης - stefgeorgiadis@yahoo.gr

#### Απρίλιος 2018

### 1 Εισαγωγή

#### 1.1 Λίγα λόγια για το ΕΤΕΧ

Το ΕΥΤΕΧ είναι μια γλώσσα δημιουργίας εγγράφων, που συντάσσεται σύμφωνα με τους κανόνες του ΤΕΧ. Ο όρος ΕΥΤΕΧ αναφέρεται μόνο στη γλώσσα στην οποία είναι γραμμένα τα έγγραφα και όχι στον επεξεργαστή κειμένου που χρησιμοποιείται για να γραφούν τα έγγραφα αυτά.

Το μεγάλο πλεονέχτημα του LATEX είναι ότι ο συγγραφέας χρειάζεται να επικεντρωθεί μόνο στη συγγραφή του κειμένου, χωρίς να ανησυχεί για τη μορφή του, αφού η μορφοποίηση γίνεται αυτόματα. Αχόμα χαι απλά έγγραφα, τα οποία δεν περιέχουν μαθηματιχούς τύπους ή πίναχες μπορεί να παραχθούν πολύ εύχολα: το μόνο που πρέπει να χάνει χανείς είναι να πληχτρολογήσει το χείμενο, χωρίς να ανησυχεί για ιδιαίτερους χανόνες στοίχησης ή μορφοποίησης. Το γράψιμο των μαθηματιχών χειμένων είναι χάπως πιο περίπλοχο, αλλά αχόμη χαι εδώ το LATEX είναι συγχριτιχά απλό στη χρήση, αν σχεφτεί χανείς την πολυπλοχότητα των τύπων χαι το μεγάλο αριθμό μαθηματιχών συμβόλων που πρέπει να παράξει.

Το IMTEX είναι ιδιαίτερα κατάλληλο για την παραγωγή εγγράφων, σημειώσεων και βιβλίων, καθώς διαθέτει εντολές για την αυτόματη αρίθμηση κεφαλαίων, παραγράφων, θεωρημάτων, εξισώσεων κλπ. Ακόμα, προσφέρει αυτοματοποίηση των περισσότερων πτυχών της στοιχειοθεσίας συμπεριλαμβανομένης της σελιδοποίησης, της βιβλιογραφίας, των περιεχομένων, αρίθμησης πινάκων, γραφικών παραστάσεων, εικόνων κ.λ.π.

Το ETEX χρησιμοποιείται ευρέως στον ακαδημαϊκό χώρο, κυρίως λόγω της υψηλής ποιότητας στοιχειοθεσίας που παρέχει. Έγκριτα επιστημονικά περιοδικά που δημοσιεύονται, χρησιμοποιούν το ETEX ως βάση για το κύριο πρόγραμμα στοιχειοθεσίας τους.

#### 1.2 ShareLATEX

Το Share PTEX είναι μια διαδικτυακή εφαρμογή που επιτρέπει τη διαμόρφωση κειμένου, χρησιμοποιώντας τη γλώσσα δημιουργίας εγγράφων PTEX. Συγκριτικά με άλλους επεξεργαστές, το Share PTEX είναι αρκετά εύχρηστο καθώς δεν απαιτεί εγκατάσταση στον υπολογιστή, αλλά ολόκληρη η διαδικασία επεξεργασίας και αποθήκευσης γίνεται στην ιστοσελίδα της εφαρμογής (https://www.sharelatex.com). Παράλληλα, όπως θα δούμε παρακάτω, παρέχει έτοιμα δείγματα εγγράφων, με αποτέλεσμα να γλιτώνουμε χρόνο και κόπο, αφού η μόνη μέριμνα είναι η επεξεργασία του ήδη υπάρχοντος κώδικα.

# 2 Τα πρώτα βήματα

### 2.1 Εκκίνηση του Share PTEX

Το πρώτο βήμα που χρειάζεται να κάνει κανείς είναι να μεταβεί στη σελίδα https://www.sharelatex.com και να δημιουργήσει λογαριασμό. Αφού ο χρήστης συνδεθεί στο λογαριασμό του, θα αντικρίσει την εικόνα του παρακάτω σχήματος:

| New Project            | <b>Q</b>  search projects   |       |                         |          |
|------------------------|-----------------------------|-------|-------------------------|----------|
| All surgiants          |                             |       |                         |          |
| All projects           | TITLE                       | OWNER | LAST MODIFIED 🔻         | <u>^</u> |
| Your Projects          | jsdfsm                      | You   | 29th Apr 2018, 2:11 am  |          |
| Shared with you        | blank project               | You   | 28th Apr 2018, 8:44 pm  |          |
| Deleted Projects       | Finanzmathematik Ergasia 1  | You   | 28th Apr 2018, 12:05 pm |          |
| Tags/Folders           | AMMDE 1                     | You   | 20th Apr 2018, 5:17 pm  |          |
| + New Folder           | Numerical PDEs Hw3          | You   | 31st Mar 2018, 12:27 am |          |
|                        | Numerical PDEs Hw2          | You   | 16th Mar 2018, 10:13 pm |          |
| Your profile is 40%    | Numerical PDEs Hw1          | You   | 22nd Feb 2018, 8:59 pm  |          |
| complete               | OR_Ergasia_Ourwn            | You   | 15th Jan 2018, 1:25 pm  |          |
| Complete               | 9 Warscheinligkeitstheorie  | You   | 14th Jan 2018, 9:57 pm  |          |
|                        | 10 Warscheinligkeitstheorie | You   | 14th Jan 2018, 7:18 pm  |          |
| You are using the free | 8 Warscheinligkeitstheorie  | You   | 9th Jan 2018, 8:01 pm   |          |
| Version of ShareLarex  | 7 Probability/Theony        | Vau   | 7th Jan 2010, 6:20 nm   | -        |

Αυτή είναι η αρχική σελίδα του ShareETEX. Περιέχει μια λίστα με όλα τα έγγραφα που έχει δημιουργήσει ο χρήστης (προφανώς ο νέος χρήστης δεν έχει δημιουργήσει κανένα και άρα η λίστα θα είναι κενή) και κουμπιά για διάφορες ενέργειες, σχετικά με το λογαριασμό, τα έγγραφα και άλλα.

### 2.2 Δημιουργία Εγγράφου

Πατώντας πάνω στο New Project υπάρχει η επιλογή Blank Project, με την οποία δημιουργείται ένα νέο αρχείο, το οποίο διαμορφώνει ο χρήστης από την αρχή, όπως αυτός επιθυμεί. Παράλληλα, υπάρχουν και άλλα είδη αρχείων (CV or Resume, Presentation, Thesis κλπ - βλ. Σχήμα 1), τα οποία μάλιστα έχουν έτοιμο σκελετό και ο χρήστης καλείται μόνο να κάνει μικρές τροποποιήσεις. Σε επόμενη παράγραφο θα δούμε περισσότερα για τα δείγματα εγγράφων.

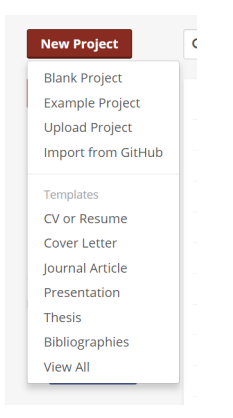

Σχήμα 1: Δημιουργία νέου εγγράφου

Ας δημιουργήσουμε ένα νέο αρχείο: Επιλέγουμε New Project, κατόπιν Blank Project και δίνουμε το όνομα που επιθυμούμε. Αμέσως, στην οθόνη ανοίγει η παρακάτω σελίδα:

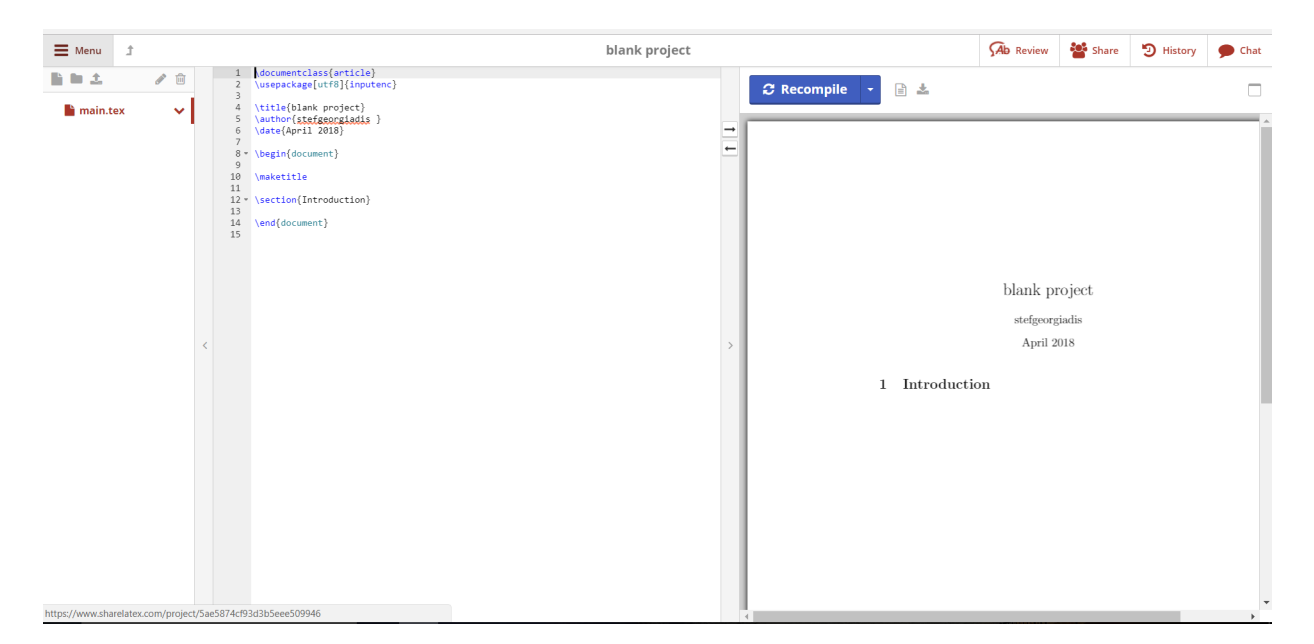

Αυτό είναι το έγγραφό μας, αλλά σε πρόημο στάδιο. Ας παρατηρήσουμε, τώρα, την οθόνη: όπως βλέπουμε, χωρίζεται σε δύο παράθυρα. Στο αριστερό γράφουμε τον χώδικα, ενώ στο δεξί βλέπουμε τη μορφή που θα έχει το έγγραφο. Κάθε φορά που προσθέτουμε νέες γραμμές χώδικα, πατάμε το Recompile, για να μπορέσουμε να δούμε τη μορφή του εγγράφου.

Όπως αναφέραμε και στην εισαγωγή, το πλεονέκτημα του LTEX είναι ότι δε χρειάζεται να ανησυχούμε για τίποτα άλλο, παρά μόνο για τη συγγραφή του κώδικα. Τα υπόλοιπα γίνονται αυτόματα, πατώντας το Recompile.

Κατά τη συγγραφή του κώδικα χρησιμοποιούμε δύο ειδών λέξεις: αυτές που εισάγωνται με backslash (\) και αυτές που τις γράφουμε κανονικά, χωρίς να προηγείται κάτι. Η διαφορά είναι ότι οι μεν που εισάγονται με backslash είναι εντολές και δηλώνουν κάποια συγκεκριμένη ενέργεια, ενώ οι δε, είναι λέξεις κειμένου.

Ο κώδικας αποτελείται από δύο μέρη: μία σειρά εντολών, που αφορούν τη μορφοποίηση του κειμένου (ονομάζεται preamble) και με το κυρίως κείμενο. Ο κώδικας, πάντοντε, ξεκινάει με το preamble. Θα ξεκινήσουμε, εξηγώντας τα στοιχεία του preamble που υπάρχουν έτοιμα, κατά τη δημιουργία ενόω νέου εγγράφου: Η πρώτη εντολή που γράφουμε είναι η \documentclass{}, η οποία είναι υπεύθυνη για τη δημιουργία εγγράφου της μορφής που εισάγουμε. Εδώ, βλέπουμε, ότι το έγγραφο είναι ένα άρθρο και έτσι γράφουμε \documentclass{article}. Η δεύτερη εντολή \usepackage[utf8](inputenc) χρησιμοποιείται για την καλύτερη απεικόνιση του κώδικα σε γράμματα και σύμβολα. Αν την παραλείψουμε, δε θα γίνει σωστά η επεξεργασία του κώδικα και κατά συνέπεια, το pdf που θα δημιουργηθεί δε θα βγάζει νόημα. Εν συνεχεία, υπάρχουν ομαδοποιημένες οι εντολές \title{}, \author{} και \date{}, οι οποίες χρησιμοποιούνται για τη διαμόρφωση του τίτλου του εγγράφου, χωρίς όμως να τον τυπώνουν. Αυτό γίνεται με την εντολή \maketitle. Προφανώς, οι λέξεις ή φράσεις που υπάρχουν στις αγκύλες των ως άνω εντολών, μπορούν ανά πάσα στιγμή να αλλαχθούν κατά βούληση από το χρήστη. Παρακάτω, θα αναφέρουμε περισσότερα πακέτα και εντολές, που δεν υπάρχουν όταν δημιουργούμε ένα νέο αρχείο, αλλά είναι ιδιαίτερα σημαντικά.

Εδώ τελειώνουν οι εντολές και τα παχέτα του preamble και είμαστε έτοιμοι να ξεχινήσουμε τη δημιουργία του κειμένου. Για το λόγο αυτό, εισάγουμε την εντολή \begin{document} και αμέσως μετά την εντολή \maketitle, η οποία, όπως αναφέραμε, θα δημιουργήσει τον τίτλο. Ο τίτλος αποτελείται από το όνομα του αρχείου, το συγγραφέα και την ημερομηνία. Κατ΄ αναλογία με την \begind{document}, η τελευταία εντολή του εγγράφου πρέπει να είναι η \end{document}. Μεταξύ των δύο αυτών εντολών, συνθέτουμε το χείμενο.

Στο σημείο αυτό, πρέπει να σημειώσουμε ότι οι εντολές που αναφέραμε, με την εξαίρεση αυτών που αφορούν τον τίτλο του εγγράφου, είναι απαραίτητες και χωρίς αυτές ο κώδικας δεν μπορει να τρέξει.

#### 2.3 Επιπλέον πακέτα για το preamble

Όπως αναφέραμε παραπάνω, υπάρχουν πολλά περισσότερα παχέτα από αυτά που έχει ο έτοιμος χώδιχας του Share ETEX και θα περιγράψουμε μεριχά από αυτά στην εν λόγω παράγραφο. Κάθε χρήστης έχει διαφορετικές απαιτήσεις, ανάλογα με το είδος του εγγράφου που θέλει να δημιουργήσει, συνεπώς το χαλύτερο που μπορεί να χάνει χανείς είναι να αναζητήσει στις διάφορες βιβλιοθήχες τι χρειάζεται. Τα παραχάτω παχέτα είναι ενδειχτιχά, βάσει της εμπειρίας του συγγραφέα:

• Με το παχέτο \usepackage[left=20mm, right=20mm, top=0.5in, bottom=0.8in] {geometry} ο χρήστης μπορεί

να διαμορφώσει τα περιθώρια του κειμένου.

• Ένα από τα πιο σημαντικά πακέτα για έλληνες χρήστες είναι το \usepackage[english, greek]{babel}, το οποίο επιτρέπει τη συγγραφή με ελληνικούς χαρακτήρες. Στην περίπτωση που χρησιμοποιήσει κάποιος το εν λόγω πακέτο, θα πρέπει να έχει κατά νου ότι οι λέξεις με λατινικούς χαρακτήρες εισάγονται με την εντολή \textlatin{}, εισάγοντας στις αγκύλες τις επιθυμητές λέξεις, και όχι γυρίζοντας το πληκτρολόγιο στα αγγλικά. *Και* οι λατινικοί χαρακτήρες απεικονίζονται σε ελληνικούς!

• Το πακέτο \usepackage{xcolor} χρησιμοποιείται για την απεικόνιση λέξεων με χρώμα, με την εντολή \color{}{}, στην οποία στην πρώτη αγκύλη εισάγουμε το χρώμα (π.χ. red) και στη δεύτερη, την επιθυμητή πρόταση.

Το πακέτο \usepackage{amsfonts} χρησιμοποιείται για τη δημιουργία γραμμάτων της μορφής ℝ (π.χ. το σύνολο των πραγματικών αριθμών), με την εντολή \amsbb{}.

• Με τα παχέτα \{graphicx} και \{pgfplots}, ο χρήστης μπορεί να σχεδιάσει γραφιχές παραστάσεις και γραφήματα.

#### 2.4 Ένα παράδειγμα δείγματος εγγράφου

Παραπάνω, αναφέραμε ότι εχτός από το χενό έγγραφο, το οποίο διαμορφώνει ο χρήστης όπως επιθυμεί, υπάρχουν και έτοιμα δείγματα. Σε αυτή την παράγραφο, θα δούμε ένα από αυτά. Πιο συγχεχριμένα, αν επιλέξει κανείς να δημιουργήσει ένα βιογραφιχό σημείωμα (CV or Resume), υπάρχει πληθώρα δειγμάτων από τα οποία ο χρήστης μπορεί να διαλέξει αυτό που του ταιριάζει περισσότερο. Παραχάτω, φαίνεται το δείγμα για το Professional CV:

| Menu                                     | t                                              |                                             | Professional                                                                                                    | CV                                    |                                                                                                    | Ab Review                                                                                                    | 📽 Share                                                                                                    | 🕲 History                                                                                                    | 🗩 Chat                                                                                    |
|------------------------------------------|------------------------------------------------|---------------------------------------------|----------------------------------------------------------------------------------------------------|---------------------------------------|----------------------------------------------------------------------------------------------------|----------------------------------------------------------------------------------------------------|----------------------------------------------------------------------------------------------------|----------------------------------------------------------------------------------------------------|-------------------------------------------------------------------------------------------|
| cv.tex                                   | <ul> <li>iii</li> <li>iii</li> </ul>           | 1<br>2<br>3<br>4<br>5<br>6                  | \documentclass[a4paper,10pt]{article}<br>%A Few Useful Packages<br>Vuespackage(fontsget)<br>Vuespackage(fontsget)<br>Vuespackage(fontsget)<br>Sother packages for formatting                                                                                                    |                                       | 🛿 Recompile 🕞 🛓                                                                                                    |                                                                                                    |                                                                                                    |                                                                                                    |                                                                                           |
| Fontin-<br>Fontin-<br>Fontin-<br>Fontin- | Bold.otf<br>ItaliC.otf<br>SmallCaps.otf<br>otf | 6 6 7 7 8 9 9 9 9 9 9 9 9 9 9 9 9 9 9 9 9 9 | <pre>uvegektage(unicode,ittria,ur),parkip) Sother packages for formatting (MeguirPackage(code),getBublick) (NeguirPackage(code),getBublick) (NeguirPackage(code),getBublick) (NeguirPackage(code),getBublick) (NeguirPackage(code),getBublick) (NeguirPackage(code),getBublick) (NeguirPackage(upertabler) Xuerpackage(upertabler) Xuerpackage(upertabler) Xuerpackage(tisect) Xuerpackage(tisect)</pre> | · · · · · · · · · · · · · · · · · · · | Aless<br>PERSONAL DATE OF BIRTHE<br>PLACE AND DATE OF BIRTHE<br>PLACE AND DA | Sandro I (1997)<br>Someplace, Italy (d. V. Vin 19, 2010), M. V. Vin 19, 2010, M. Vin 19, 2010, M. Vin 19, 2010 | CLASSMA<br>I Month 1912<br>lano, Italy<br>ggmail.com<br>ar time and location<br>of gas exchange<br>these. London<br>searching and location<br>of gas exchange<br>these. Copilal Ma<br>to a fooding beck as a<br>fill university. A<br>null University. Ma | TI<br>spreads, with emphase<br>the availability of source<br>gas training and devel<br>or and scored by training<br>refers to a studie array of of<br>rest of several sources of the source<br>rest of the source of the source of the<br>source of the source of the source of the<br>source of the source of the source of the<br>source of the source of the source of the<br>source of the source of the source of the<br>source of the source of the source of the<br>source of the source of the source of the<br>source of the source of the source of the source of the<br>source of the source of the source of the source of the<br>source of the source of the source of the source of the<br>source of the source of the source of the source of the<br>source of the source of the source of the source of the source of the<br>source of the source of the source of the source of the source of the<br>source of the source of the source of the source of the source of the<br>source of the source of the source of the source of the source of the<br>source of the source of the source of the source of the source of the source of the<br>source of the source of the so | s on<br>g fa-<br>ged<br>a on<br>e on<br>e on<br>e on<br>e on<br>e on<br>e on<br>e on<br>e |

Εύχολα παρατηρεί κανείς ότι στον preamble (Σχήμα 2) υπάρχουν ακριβώς τα πακέτα που χρειάζονται για τη σωστή μορφοποίηση ενός βιογραφικού και μάλιστα είναι αρκετά που δεν αναφέραμε. Προτάσεις που ξεκινούν με το σύμβολο %, δηλώνουν σχόλιο.

| <pre>75 XSection: Personal Data 76 &lt; \section: Personal Data 77 78 - \begin{tabular}{cl} 77 78 - \begin{tabular}{cl} 77 78 - \begin{tabular}{cl} 77 78 - \begin{tabular}{cl} 77 78 - \begin{tabular}{cl} 77 78 - \begin{tabular}{cl} 77 78 - \begin{tabular}{cl} 77 78 - \begin{tabular}{cl} 88 78 78 78 78 78 78 78 78 78 78 78 78</pre>                                                                                                    |  |
|----------------------------------------------------------------------------------------------------|--|
| <pre>76 - \section{Personal Data} 77 78 - \begin{tabular}(f_c] 79 - Place and Date of Birth:) &amp; Someplace, Italy   dd Month 1912 \\ 80 - \textsc{Place and Date of Birth:) &amp; Someplace, Italy   dd Month 1912 \\ 80 - \textsc{Place and Date of Birth:) &amp; Q3031, Milano, Italy \\ 81 - \textsc{Place and Date of Birth:) &amp; Q3031, Milano, Italy \\ 82 - \textsc{Place and Date of Birth:) &amp; Q3031, Milano, Italy \\ 83 - \textsc{Place and Date of Birth:) &amp; Q3031, Milano, Italy \\ 84 - \textsc{Place and Date of Birth:) &amp; Q3031, Milano, Italy \\ 84 - \textsc{Place and Date of Birth:) &amp; Q3031, Milano, Italy \\ 85 - \textsc{Place and Date of Birth:) &amp; Q3031, Milano, Italy \\ 85 - \textsc{Place and Date of Birth:) &amp; Q3031, Milano, Italy \\ 86 - \textsc{Place and Date of Birth:) &amp; Q3031, Milano, Italy \\ 87 - \textsc{Place and Date of Birth:) &amp; Q3031, Milano, Italy \\ 88 - \textsc{Place and Date of Birth:) &amp; Q3031, Milano, Italy \\ 88 - \textsc{Place and Date of Birth:) &amp; Q3031, Milano, Italy \\ 88 - \textsc{Place and Date of Birth:) &amp; Q3031, Milano, Italy \\ 80 - \textsc{Place and Date of Birth:) &amp; Q3031, Milano, Italy \\ 81 - \textsc{Place and Date of Birth:) &amp; Q3031, Milano, Italy \\ 82 - \textsc{Place and Date of Birth:) &amp; Q3031, Milano, Italy \\ 83 - \textsc{Place and Date of Birth:) &amp; Someplace and Date of Birth: &amp; Q3031, Milano, Italy \\ 83 - \textsc{Place and Date of Birth:) &amp; Someplace and Date of Birth: &amp; Q3031, Milano, Italy \\ 84 - \textsc{Place and Date of Birth:) &amp; Someplace and Date of Birth: &amp; Q3031, Milano, &amp; Milano, &amp; Milano,</pre> |  |
| <pre>77 78 \begin{tabular}{cl} 79 10 \textsc{Place and Date of Birth:} &amp; Someplace, Italy   dd Month 1912 \\ 70 10 \textsc{Place and Date of Birth:} &amp; Someplace, Italy   dd Month 1912 \\ 70 10 \textsc{Place and Date of Birth:} &amp; Someplace, Italy \\ 80 11 \textsc{Place and Date of Birth:} &amp; Someplace, Italy \\ 81 12 \textsc{Place and Date of Birth:} &amp; Someplace, Italy \\ 82 13 \textsc{Place and Date of Birth:} &amp; Someplace, Italy \\ 84 14 15 XSection: Work Experience at the top 85 \section: Work Experience 85 \textsc{Date and Textsc{Eno}} s.p.a., Milan \\\textsc{Jan 2009}&amp; Wenf(Current) &amp; Trader at \textsc{Eno}} s.p.a., Milan \\\textsc{Jan 2009}&amp; Wenf(Current) &amp; Trader at \textsc{Eno}} s.p.a., Milan \\\textsc{Jan 2009}&amp; Some and Date and Docation spreads, with emphasis on trading opportunities on the curve, also taking into account the availability of storage</pre>                                                                                                    |  |
| <pre>78 - \begin{tabular}(f_k] 79 \\textsc{Place and Date of Birth:} &amp; Someplace, Italy   dd Month 1912 \\ 80 \\textsc{Place and Date of Birth:} &amp; Someplace, Italy   dd Month 1912 \\ 81 \\textsc{Plane:} &amp; &amp; 4:39 123 456789\\ 81 \\textsc{Plane:} &amp; &amp; 4:39 123 456789\\ 81 \\textsc{Plane:} &amp; &amp; 4:39 123 456789\\ 81 \\textsc{Plane:} &amp; &amp; 4:39 123 456789\\ 82 \\textsc{Plane:} &amp; &amp; 4:39 123 456789\\ 83 \\end{tabular} 84 \\ 85 \\Xection: Work Experience at the top 86 - \\section:{Work Experience} 87 - \\begin{tabular}{legned} &amp; &amp; &amp; &amp; &amp; &amp; &amp; &amp; &amp; &amp; &amp; &amp; &amp; &amp; &amp; &amp; &amp; &amp; &amp;</pre>                                                                                                    |  |
| <pre>79</pre>                                                                                                    |  |
| <pre>80 \textsc{Radress;} &amp; CV Inn 19, 20301, bilano, Italy \\ 11 \textsc{Radress;} &amp; 4:9 123 456789\\ 12 \textsc{Remail;} &amp; 4:9 123 456789\\ 14 \textsc{Remail;} &amp; 4:9 123 456789\\ 14 \textsc{Remail;} &amp; 4:9 123 456789\\ 15 \textsc{Remail;} &amp; 4:9 123 456789\\ 16 \textsc{Remail;} &amp; 4:9 123 456789\\ 16 \textsc{Remail;} &amp; 4:9 123 456789\\ 16 \textsc{Remail;} &amp; 4:9 123 456789\\ 16 \textsc{Remail;} &amp; 4:9 123 456789\\ 16 \textsc{Remail;} &amp; 4:9 123 456789\\ 16 \textsc{Remail;} &amp; 4:9 123 456789\\ 16 \textsc{Remail;} &amp; 4:9 123 456789\\ 16 \textsc{Remail;} &amp; 4:9 123 456789\\ 16 \textsc{Remail;} &amp; 4:9 123 456789\\ 16 \textsc{Remail;} &amp; 4:9 123 456789\\ 16 \textsc{Remail;} &amp; 4:9 123 456789\\ 16 \textsc{Remail;} &amp; 4:9 123 456789\\ 17 \textsc{Remain;} &amp; 4:9 123 456789\\ 18 \textsc{Remain;} &amp; 4:9 123 456789\\ 18 \textsc{Remain;} &amp; 4:9 123 456789\\ 18 \textsc{Remain;} &amp; 4:10 120 15 157880\\ 18 \textsc{Remain;} &amp; 4:10 120 157880\\ 18 \textsc{Remain;} &amp; 4:10 120 157880\\ 18 \textsc{Remain;} &amp; 4:10 120 157880\\ 18 \textsc{Remain;} &amp; 4:10 120 157880\\ 18 \textsc{Remain;} &amp; 4:10 120 157880\\ 18 \textsc{Remain;} &amp; 4:10 120 157880\\ 18 \textsc{Remain;} &amp; 4:10 120 157880\\ 18 \textsc{Remain;} &amp; 4:10 120 157880\\ 18 \textsc{Remain;} &amp; 4:10 120 157880\\ 18 \textsc{Remain;} &amp; 4:10 120 157880\\ 18 \textsc{Remain;} &amp; 4:10 120 157880\\ 18 \textsc{Remain;} &amp; 4:10 120 157880\\ 18 \textsc{Remain;} &amp; 4:10 120 1578800\\ 18 \textsc{Remain;} &amp; 4:10 120 1578800\\ 18 \textsc{Remain;} &amp; 4:10 120 15788000\\ 18 \textsc{Remain;} &amp; 4:10 120 157880000\\ 18 \textsc{Remain;} &amp; 4:10 120 1578800000000000000000000000000000000000</pre>                                                                                                    |  |
| <pre>81 (texts:(Phone:) &amp; 4:39 123 456789\\ 82 \texts:(email:) &amp;     \herefmailto:alessandro.plasmati@gmail.com}{alessandro.plasmati@gmail.com} 83 \end(tabular) 84 85 %Section: Work Experience at the top 86 \section(Work Experience) 87 \ \begin(tabular){r[p[11m]}) 88 \emphi(Current) &amp; Trader at \textsc(Enoil \$.p.a., Milan \\\textsc(Jan 2009)&amp;lemph(Fysical Natural Gas Trading)\&amp;\footnotesize(Provided analysis of spreads, in particular time and location spreads, with emphasis on trading opportunities on the curve, also taking into account the availability of storage</pre>                                                                                                    |  |
| <pre>82 \textsc(email:) &amp;</pre>                                                                                                    |  |
| <pre>\href(mailto:alessandro.plasmati@gmail.com) {alessandro.plasmati@gmail.com} %4 %5 %Section: Work Experience at the top %5 &lt; \section{Work Experience} %7 &lt; \begin(tabular}(r[p[(1tm]) %8 \emph{Current} &amp; Trader at \textsc[Enoi] s.p.a., Milan \\\textsc[Jan 2009]&amp;\emph{Physical Natural Gas Trading}\\&amp;\footnotesize(Provided analysis of spreads, in particular time and location spreads, with emphasis on trading opportunities on the curve, also taking into account the availability of storage</pre>                                                                                                    |  |
| <pre>83 { 84 85 86 87 87 87 86 87 86 87 86 87 86 87 86 87 86 87 88 88 88 88 88 88 88 88 88 88 88 88</pre>                                                                                                    |  |
| <pre>84 85 %Section: Work Experience at the top 86 &lt; \section{Work Experience} 87 &lt; \begin{tabular}{r[p[1tm]} 80 \emph{Current} &amp; Trader at \textsc[Engi] s.p.a., Milan \\\textsc[Jan 2009]&amp;\emph{Physical Natural Gas Trading}\\&amp;Provided analysis of spreads, in particular time and location spreads, with emphasis on trading opportunities on the curve, also taking into account the availability of storage</pre>                                                                                                    |  |
| 85 XSection: Work Experience at the top<br>86 - \section(Work Experience)<br>87 - \begin(tabular){r p[11cm}}<br>88 \emph(Current) & Trader at \textsc{Enol} s.p.a., Milan \\Jan<br>2009}& lemph(Physical Natural Gas Trading})\&\footnotesize(Provided analysis of<br>spreads, in particular time and location spreads, with emphasis on trading<br>opportunities on the curve, also taking into account the availability of storage                                                                                                    |  |
| <pre>86 - \section{Work Experience} 87 - \begin{tabular}{r[p[11cm]} 88 \emp{turnet} &amp; Trader at \textsc{Engl} s.p.a., Milan \\\textsc{Jan 2009]&amp;\emp[turnet] &amp; Trader at \textsc{Engl} \s.p.a., Milan \\\textsc{Jan 2009]&amp;\emp[thysical Natural Gas Trading}\\&amp;Provided analysis of spreads, in particular time and location spreads, with emphasis on trading opportunities on the curve, also taking into account the availability of storage</pre>                                                                                                    |  |
| 87 < \begin(tabular){r[n[10i]}<br>88 \emph(Current) & Trader at textsc(Enoi) s.p.a., Milan \\\textsc(Jan<br>2009)&\emph(Physical Natural Gas Trading)\\&\footnotesize(Provided analysis of<br>spreads, in particular time and location spreads, with emphasis on trading<br>opportunities on the curve, also taking into account the availability of storage                                                                                                    |  |
| 88 \emph{Current} & Trader at \textsc{Enoi} s.p.a., Milan \\Jan<br>2009]&\emph{Physical Natural Gas Trading}\\&Provided analysis of<br>spreads, in particular time and location spreads, with emphasis on trading<br>opportunities on the curve, also taking into account the availability of storage                                                                                                    |  |
| 2009)&\emph{Physical Natural Gas Trading}\\&Provided analysis of<br>spreads, in particular time and location spreads, with emphasis on trading<br>opportunities on the curve, also taking into account the availability of storage                                                                                                    |  |
| spreads, in particular time and location spreads, with emphasis on trading<br>opportunities on the curve, also taking into account the availability of storage                                                                                                    |  |
| opportunities on the curve, also taking into account the availability of storage                                                                                                    |  |
|                                                                                                    |  |
| facilities. Became familiar with logistic implications of physical gas trading and                                                                                                    |  |
| developed knowledge of continental virtual hubs for gas                                                                                                    |  |
| exchange, }\\\multicolumn{2}{c}{} \\                                                                                                    |  |
| 89 \texts{Jul-Oct 2008} & 1\textsuperscript{st} year Analyst at Lehman                                                                                                    |  |
| Brothers}, London \\&Commodities Structured                                                                                                    |  |
| Trading \\&Developed spreadsheets for risk analysis on exotic                                                                                                    |  |
| derivatives on a wide array of commodities (\textit{ags, oils, precious} and                                                                                                    |  |
| \textit{base metals}), managed blotter and secondary trades on structured notes,                                                                                                    |  |
| liaised with Middle Office. Sales and Structuring for                                                                                                    |  |
| bookkeeping. }\\\multicolumn{2}{c}{} \\                                                                                                    |  |
| 90 \textsc{Summer 2007} & Summer Intern at \textsc{Lehman Brothers}, Capital                                                                                                    |  |
| Markets}\\&Received pre-placed offer from the Exotics Trading Desk as                                                                                                    |  |
| a result of very positive review, Rated ``\emph{truly distinctive}'' for Analytical                                                                                                    |  |
| Skills and Teamwork.}                                                                                                    |  |
| 91 \end{tabular}                                                                                                    |  |
| 92                                                                                                    |  |

Παραπάνω, φαίνεται ένα κομμάτι του κώδικα. Εκ πρώτης όψεως, φαίνεται (και, πράγματι, είναι) ιδιαίτερα πολύπλοκο. Ωστόσο, όπως αναφέραμε, δε χρειάζεται να μας απασχολεί το πώς και γιατί δημιουργήθηκε. Το μόνο που πρέπει να κάνουμε είναι να αντικαταστήσουμε το κομμάτι του κειμένου (δηλαδή τις μαύρες λέξεις). Επί παραδείγματι, αντικαθιστούμε το Someplace, Italy | dd Month 1912, με το δικό μας τόπο κατοικίας και ημερομηνία γέννησης, αντίστοιχα. Πατώντας Recompile, βλέπουμε το έγγραφο υπό μορφή pdf:

#### Alessandro PLASMATI

| PLACE AND DAT | E OF BIRTH: Someplace, Italy   dd Month 1912<br>ADDRESS: CV Inn 19, 20301, Milano, Italy<br>PHONE: + 39 123 456789<br>EMAIL: alessandro.plasmati@gmail.com                                                                                                    |  |  |
|---------------|----------------------------------------------------------------------------------------------------|--|--|
| Work Expei    | RIENCE                                                                                                    |  |  |
| Current       | Trader at ENOI s.p.a., Milan                                                                                                    |  |  |
| JAN 2009      | Physical Natural Gas Trading                                                                                                    |  |  |
| y -           | Provided analysis of spreads, in particular time and location spreads, with emphasis of<br>trading opportunities on the curve, also taking into account the availability of storage<br>cilities. Became familiar with logistic implications of physical gas trading and develop<br>knowledge of continental virtual hubs for gas exchange. |  |  |
| JUL-OCT 2008  | 1 <sup>st</sup> year Analyst at LEHMAN BROTHERS, London                                                                                                    |  |  |
| -             | Commodities Structured Trading                                                                                                    |  |  |
|               | Developed spreadsheets for risk analysis on exotic derivatives on a wide array of cor<br>modities (ags, <i>oils, precious</i> and <i>base metals</i> ), managed blotter and secondary trades<br>structured notes, liaised with Middle Office, Sales and Structuring for bookkeeping.                                                       |  |  |
| SUMMER 2007   | Summer Intern at LEHMAN BROTHERS, Capital Markets                                                                                                    |  |  |
|               | Received pre-placed offer from the Exotics Trading Desk as a result of very positive revie<br>Rated "truly distinctive" for Analytical Skills and Teamwork.                                                                                                    |  |  |

Παρόμοια δείγματα υπάρχουν και για άλλα είδη εγγράφων και προτρέπουμε τους αναγνώστες να ψάξουν αυτά που τους ενδιαφέρουν. Στις παρούσες σημειώσεις, δε θα ασχοληθούμε άλλο με τα δείγματα εγγράφων, καθώς με λίγη ενασχόληση ο χρήστης μπορεί να τα ανακαλύψει από μόνος του.

## 3 Κυρίως Κείμενο

Σε αυτό το κεφάλαιο θα ασχοληθούμε με τη συγγραφή του κειμένου. Το κείμενο αποτελείται από τις λέξεις, τη στίξη και τα σύμβολα. Οι λέξεις και η στίξη εισάγονται φυσιολογικά, όπως σε κάθε άλλο κειμενογράφο, ενώ τα σύμβολα μέσω εντολών. Αν και το κάθε σύμβολο έχει τη δική του εντολή - επομένως πρέπει να θυμόμαστε πολλές εντολές - δεν είναι δύσκολο να τα θυμόμαστε, καθώς όλες οι εντολές εξάγονται φυσιολογικά από την αγγλική ορολογία. Για παράδειγμα, αν θέλουμε να γράψουμε:  $A \subset B$ , τότε απλώς χρειάζεται να θυμόμαστε ότι το υποσύνολο στα αγγλικά είναι subset και άρα γράφουμε  $A \setminus$  subset B.

Πριν ξεκινήσουμε, να σημειώσουμε ότι κάθε μαθηματική έκφραση εντός κειμένου οφείλει να βρίσκεται μέσα σε δολάρια (\$), ενώ αν θέλουμε να βρίσκεται σε ξεχωριστή γραμμή από το κείμενο, πρέπει να βρίσκεται εντός των \[ \].

#### 3.1 Εκθέτες και Δείκτες

Η εισαγωγή εκθέτη και δείκτη γίνεται χρησιμοποιώντας τα σύμβολα ^ και \_ , αντίστοιχα. Για παράδειγμα, θέλουμε να τυπώσουμε:

Η μετρική Minkowski δίνεται από τη σχέση:  $ds^2 = dx_1^2 + dx_2^2 + dx_3^2 - c^2 dt^2$ .

Γράφουμε:

Η μετριχή \textlatin{Minkowski} δίνεται από τη σχέση:  $ds^2 = dx_1^2 + dx_2^2 + dx_3^2 - c^2 dt^2$ .

### 3.2 Ελληνικά Γράμματα

Πολλές φορές, στα μαθηματικά και τη φυσική χρησιμοποιούνται ελληνικά γράμματα. Για να τυπώσουμε ένα ελληνικό γράμμα χρησιμοποιούμε backslash και το γράμμα που επιθυμούμε. Αν το όνομα του γράμματος ξεκινάει με μικρό, τότε τυπώνεται το μικρό και αντίστοιχα με κεφαλαίο. Έτσι, γράφουμε \psi και τυπώνουμε το γράμμα ψ, ενώ γράφουμε \Sigma και τυπώνουμε το Σ.

### 3.3 Στιλ Γραφής

Πολλές φορε΄ς θέλουμε να χρησιμοποιήσουμε άλλο στιλ γραφής από αυτό του υπόλοιπου χειμένου. Τα πιο συνηθισμένα σε ένα απλό χείμενο είναι τα εξής: γράφουμε \bold{} για να τυπώσουμε σε bold, \textit{} για να τυπώσουμε σε italian (πλάγια), ενώ η υπογράμμιση γίνεται με το \underline{}. Παράλληλα, υπάρχουν τα χαλλιγραφιχά γράμματα, που εισάγονται με την εντολή \mathcal{} (όπως π.χ. συμβολίζουμε το δυναμοσύνολο ενός συνόλου Ω,  $\mathcal{P}(\Omega)$ , γράφοντας \mathcal{P}(\Omega)), το στιλ γραμμάτων που χρησιμοποιείται για να δηλώσουμε το σύνολο των φυσιχών αριθμών  $\mathbb{N}$  (γράφουμε \amsbb{N}) και το στιλ που χρησιμοποιείται για το μηδενιχό πίναχα  $\mathbb{O}$  (\mathbb{O}), ή τη δείχτρια συνάρτηση 1 (\mathbb{1}).

#### 3.4 Συνηθισμένες Συναρτήσεις

Οι γνωστές συναρτήσεις που συμβολίζονται με γράμματα, όπως επί παραδείγματι οι τριγωνομετρικές, το μέγιστο, ο λογάριθμος, οι υπερβολικές κλπ εισάγονται με backslash και το διεθνές σύμβολο αυτής. Έτσι γράφουμε  $\log\{x\}$ ,  $\max\{\langle x, y \rangle\}$ ,  $\arctan\{\langle theta\} \kappa | sinh\{(y)\} \kappa παίρνουμε αντίστοιχα τα: <math>\log x$ ,  $\max\{x, y\}$ ,  $\arctan\theta \kappa m sinh(y)$ .

#### 3.5 Κλάσματα και Ρίζες

To χλάσμα χωδιχοποιείται με την εντολή frac, όπου στις πρώτες δύο αγχύλες εισάγουμε τον αριθμητή, ενώ στις δύο τελευταίες τον παρονομαστή. Παράδειγμα: το  $\frac{\ln x^2}{x+y}$  γράφεται frac  $x^2$ , x+y. Με τη βοήθεια του χλάσματος μπορούμε να χατασχευάσουμε χαι την παράγωγο συνάρτησης χάτω από το συμβολισμό του Leibniz: δημιουργούμε ένα χλάσμα με αριθμητή df και παρονομαστή dx. Έτσι, γράφουμε frac df dx και παίρνουμε  $\frac{df}{dx}$ , ενώ γράφουμε και frac partialf partialx λαμβάνουμε  $\frac{\partial f}{\partial x}$ . Η n-οστή ρίζα αναπαριστάται με την εντολή sqrt[n] x  $(\sqrt[n]{x})$ , ενώ για την τετραγωνική ρίζα γράφουμε sqrt y  $(\sqrt{y})$ .

### 3.6 Πίναχες

Για να δημιουργήσουμε τον παρακάτω πίνακα:

$$\left(\begin{array}{ccc} 1 & x & \gamma \\ e^x & \frac{df}{dx} & -2 \end{array}\right)$$

Στο σημείο αυτό, χρειάζεται να εξηγήσουμε μερικές τεχνικές λεπτομέρειες: Η κωδικοποίηση του πίνακα ξεκινάει με την εντολή \begin{array}{ccc} και τελειώνει με την \end{array}, όπου το {ccc} δηλώνει ότι ο πίνακας θα έχει 3 στήλες (στήλη=column, εξού και c). Στις από κάτω γραμμές συμπληρώνουμε τα στοιχεία της κάθε γραμμής, χωρίζοντάς τα μεταξύ τους με το σύμβολο &. Αφού τελειώσουμε με τα στοιχεία της εκάστοτε γραμμής προσθέτουμε δύο backslash \\, που δηλώνουν ότι περνάμε στα στοιχεία της επόμενης γραμμής. Ακόμα, πριν και μετά από τις εντολές begin και end, αντί της απλής παρένθεσης ( και ) εισάγουμε \left( και \right), διότι με αυτό τον τρόπο οι παρενθέσεις προσαρμόζονται στον πίνακα. Αν επιμέναμε να χρησιμοποιήσουμε τις απλές παρενθέσεις, θα παίρναμε:

$$\begin{pmatrix} 1 & x & \gamma \\ e^x & \frac{df}{dx} & -2 \end{pmatrix}$$

Η έννοια του πίνακα είναι ιδιαίτερα σημαντική, καθώς χρησιμοποιείται και στη δημιουργία άλλων αντικειμένων:

 Διάνυσμα: Το διάνυσμα μπορεί να το δει κανείς ως ένα μονοδιάστατο πίνακα και επομένως να το δημιουργήσει ως εξής:

 $\left[\begin{array}{c}1\\2\\3\end{array}\right]$ 

 $\end{array} \ \ right] \ \$ 

2) Sústhua e<br/>Eisáúsewn ń anisúsewn: 'Ena sústhua upopeí na gragteí w<br/>c éna diánusua, ópwc nwritera: <br/>  $\left| \left| eft{ | begin{array}{c} x + y ^2 - z ^3 = 11 | \\ x = y + z | \\ 3z | ge y \\ end{array} | right} \right|$ <br/>
<br/>
<br/>
<br/>
<br/>
<br/>
<br/>
<br/>
<br/>
<br/>
<br/>
<br/>
<br/>
<br/>
<br/>
<br/>
<br/>
<br/>
<br/>
<br/>
<br/>
<br/>
<br/>
<br/>
<br/>
<br/>
<br/>
<br/>
<br/>
<br/>
<br/>
<br/>
<br/>
<br/>
<br/>
<br/>
<br/>
<br/>
<br/>
<br/>
<br/>
<br/>
<br/>
<br/>
<br/>
<br/>
<br/>
<br/>
<br/>
<br/>
<br/>
<br/>
<br/>
<br/>
<br/>
<br/>
<br/>
<br/>
<br/>
<br/>
<br/>
<br/>
<br/>
<br/>
<br/>
<br/>
<br/>
<br/>
<br/>
<br/>
<br/>
<br/>
<br/>
<br/>
<br/>
<br/>
<br/>
<br/>
<br/>
<br/>
<br/>
<br/>
<br/>
<br/>
<br/>
<br/>
<br/>
<br/>
<br/>
<br/>
<br/>
<br/>
<br/>
<br/>
<br/>
<br/>
<br/>
<br/>
<br/>
<br/>
<br/>
<br/>
<br/>
<br/>
<br/>
<br/>
<br/>
<br/>
<br/>
<br/>
<br/>
<br/>
<br/>
<br/>
<br/>
<br/>
<br/>
<br/>
<br/>
<br/>
<br/>
<br/>
<br/>
<br/>
<br/>
<br/>
<br/>
<br/>
<br/>
<br/>
<br/>
<br/>
<br/>
<br/>
<br/>
<br/>
<br/>
<br/>
<br/>
<br/>
<br/>
<br/>
<br/>
<br/>
<br/>
<br/>
<br/>
<br/>
<br/>
<br/>
<br/>
<br/>
<br/>
<br/>
<br/>
<br/>
<br/>
<br/>
<br/>
<br/>
<br/>
<br/>
<br/>
<br/>
<br/>
<br/>
<br/>
<br/>
<br/>
<br/>
<br/>
<br/>
<br/>
<br/>
<br/>
<br/>
<br/>
<br/>
<br/>
<br/>
<br/>
<br/>
<br/>
<br/>
<br/>
<br/>
<br/>
<br/>
<br/>
<br/>
<br/>
<br/>
<br/>
<br/>
<br/>
<br/>
<br/>
<br/>
<br/>
<br/>
<br/>
<br/>
<br/>
<br/>
<br/>
<br/>
<br/>
<br/>
<br/>
<br/>
<br/>
<br/>
<br/>
<br/>
<br/>
<br/>
<br/>
<br/>
<br/>
<br/>
<br/>
<br/>
<br/>
<br/>
<br/>
<br/>
<br/>
<br/>
<br/>
<br/>
<br/>
<br/>
<br/>
<br/>
<br/>
<br/>
<br/>
<br/>
<br/>
<br/>
<br/>
<br/>
<br/>
<br/>
<br/>
<br/>
<br/>
<br/>
<br/>
<br/>
<br/>
<br/>
<br/>
<br/>
<br/>
<br/>
<br/>
<br/>
<br/>
<br/>
<br/>
<br/>
<br/>
<br/>
<br/>
<br/>
<br/>
<br/>
<br/>
<br/>
<br/>
<br/>
<br/>
<br/>
<br/>
<br/>
<br/>
<br/>
<br/>
<br/>
<br/>
<br/>
<br/>
<br/>
<br/>
<br/>
<br/>
<br/>
<br/>
<br/>
<br/>
<br/>
<br/>
<br/>
<br/>
<br/>
<br/>
<br/>
<br/>
<br/>
<br/>
<br/>
<br/>
<br/>
<

$$\left\{\begin{array}{c} x+y^2-z^2=11\\ x=y+z\\ 3z\geq y\end{array}\right\}$$

3) Πολύχλαδη συνάρτηση: Για να δημιουργήσουμε την χάτωθι συνάρτηση:

$$f(x) = |x| = \begin{cases} x, \text{ if } x \ge 0\\ -x, \text{ if } x < 0 \end{cases}$$

γράφουμε:

 $\label{eq:constraint} \begin{array}{l} & \left\{ f(x) = |x| = \left\{ eft \setminus \left\{ \left\{ begin\{array\} \{c\} x, \ vextlatin\{if\} x \setminus ge \ 0 \setminus vextlatin\{if\} x < 0 \ vextlatin\{if\} x < 0 \ vextlatin\{if\} x < vextlatin \ vextlatin \ v$ 

#### 3.7 Αθροίσματα - Ολοκληρώματα

Τα αθροίσματα και τα ολοκληρώματα συντάσσονται με τον ίδιο τρόπο: backslash sum για το άθροισμα ή int για το ολοκλήρωμα \_{κάτω άκρο} to x = 1 (to x = 1) to x = 1 (to x = 1) to x = 1 (to x = 1) to x = 1 (to x = 1) to x = 1 (to x = 1) to x = 1 (to x = 1) to x = 1 (to x = 1) to x = 1) to x = 1 (to x = 1) to x = 1 (to x = 1) to x = 1) to x = 1 (to x = 1) to x = 1 (

$$\sum_{n=1}^{\infty} \frac{1}{n^2} = \frac{\pi^2}{6}$$

και πληκτρολογώντας  $int a \hat{b} f(x) dx$ , λαμβάνουμε:

$$\int_{a}^{b} f(x)dx$$

Ας σημειώσουμε ότι για το πολλαπλό άθροισμα γράφουμε:  $sum_{m} = 1$   $5 sum_{n} = 1$   $\{10\}a_{n} = \{i \ j\}$  και έχουμε:

$$\sum_{m=1}^{5} \sum_{n=1}^{10} a_{ij}$$

ενώ για το πολλαπλό ολοκλήρωμα, αρκεί να γράψουμε:  $\langle iiiint_{d} \rangle Omega f(x_1, x_2, x_3, x_4) dx_1 dx_2 dx_3 dx_4$  για να πάρουμε:

$$\iiint \int_{\Omega} f(x_1, x_2, x_3, x_4) dx_1 dx_2 dx_3 dx_4$$

Όσα i βάζουμε στο int, τόσα ολοκληρώματα παίρνουμε, ενώ αν γράψουμε oint, θα πάρουμε:

$$\oint_C f(x) dx$$

#### 3.8 Εισαγωγή εικόνας

Για την εισαγωγή ειχόνας, πρέπει πρώτα να εισάγουμε το παχέτο graphicx. Έπειτα, στο σημείο του χειμένου που επιθυμούμε να εισάγουμε την ειχόνα, χρησιμοποιούμε την εντολή includegraphics[scale=0.4]{}, όπου με το όρισμα scale=.. επιλέγουμε το μέγεθος της ειχόνας, ενώ μέσα στις αγχύλες βάζουμε το όνομα της ειχόνας. Προϋπόθεση για να δουλέψει η παραπάνω εντολή είναι να έχουμε χάνει upload την ειχόνα, στο πάνω αριστερό μέρος του παραθύρου μας.

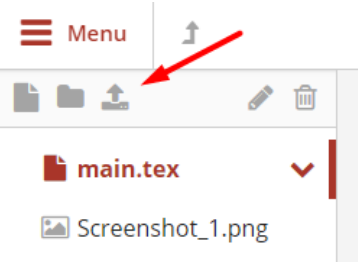

#### 3.9 Εισαγωγή γραφήματος

Για να εισάγουμε στο κείμενο ένα γράφημα, αφού φορτώσουμε το πακέτο pgfplots, χρησιμοποιούμε τις εντολές:

 $\label{eq:started} $$ \begin{axis}[ xmin = -1, xmax = 3, ymin = -0.5, ymax = 2, axislines = center, axisontop = true, domain = 0 : 2, ]$ \\ \addplot[mark = none, draw = blue, thick]{1.5 - x^2}; \\ \end{axis} \\ \end{tikzpicture} $$ \end{tikzpicture} $$ \end{tikz$ 

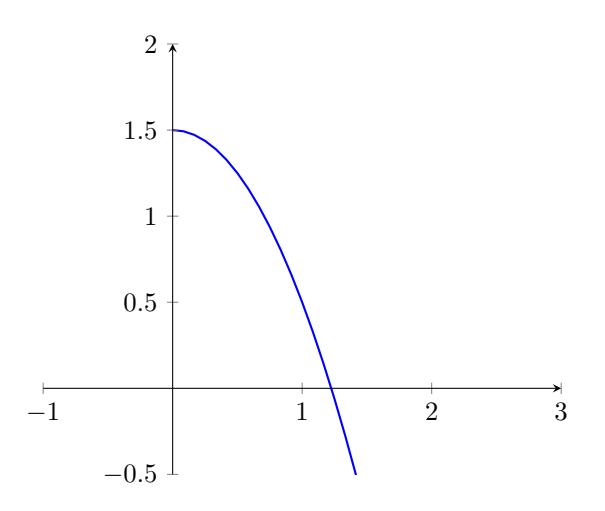

# 3.10 Αποθήκευση εγγράφου

Κάθε φορά που πατάμε Recompile, το αρχείο αποθηκεύεται με τις τελευταίες αλλαγές. Όταν το κείμενο είναι έτοιμο, κάνουμε κλικ στο κουμπί Download PDF που βρίσκεται δίπλα στο Recompile και το έγγραφο αποθηκεύεται στον υπολογιστή μας.

# 4 Περαιτέρω εμβάθυνση

Όπως μπορεί να φανταστεί κανείς, το IATEX δεν τελειώνει εδώ. Υπάρχει πληθώρα μαθηματικών συμβόλων και άλλα πολλά εργαλεία που καθιστούν το έγγραφό μας πληρέστερο και ομορφότερο, με αποτέλεσμα να καθίσταται δύσκολο να τα αναφέρουμε όλα. Ο μεγαλύτερος σύμμαχος στην εκμάθηση του IATEX είναι το διαδίκτυο, στο οποίο όχι μόνο υπάρχουν ιστοσελίδες με πίνακες συμβόλων, αλλά και διαθέσιμες ηλεκτρονικές σημειώσεις και βίντεο εκμάθησης, που μπορούν να φανούν ιδιαίτερα χρήσιμα. Ενδεικτικά, προτείνουμε τα παρακάτω:

Στη διεύθυνση https://oeis.org/wiki/List\_of\_LaTeX\_mathematical\_symbols υπάρχει ένας αρκετά πλήρης πίνακας μαθηματικών συμβόλων. Στη διεύθυνση https://www.sharelatex.com/learn/Learn\_LaTeX\_in\_30\_minutes γίνεται μια προσπάθεια να καλυφθούν οι βασικές ανάγκες για τη δημιουργία ενός εγγράφου, όπως και στη διεύθυνση https://www.sharelatex.com/blog/latex-guides/beginners-tutorial.html, όπου υπάρχουν video για καλύτερη κατανόηση. Τέλος, χρήσιμες συμβουλές υπάρχουν και στο σύνδεσμο https://www.latex-tutorial.com/tutorials/.